# Search for and View an Adjustment

To search for and view an adjustment, complete the following steps:

- 1. Select **Deposit Processing**, select **Search Adjustments**. The *Search Adjustments* page appears.
- 2. Enter the search criteria and select **Search**.

Under Search Conditions, optional

- Select an Organization
- Select an OTC Endpoint
- Enter an ALC (Agency Location Code)
- Select an Adjustment Category
- Enter a Voucher #
- Select an Adjustment Type
- Enter the **Prepared by** name
- Select an Adjustment Reason
- Enter the From: and To: Voucher Dates
- Enter the **From**: and **To**: Adjustment Amount
- Enter the From: and To: Deposit Date
- Enter the From: and To: Original Deposit Date

Additional search criteria is displayed as shown in Error! Reference source not found.

#### Figure 1. Additional Search Criteria

| Adjustment Amount     | <ul> <li>Financial Institution Information</li> </ul> |
|-----------------------|-------------------------------------------------------|
| From:                 | RTN:                                                  |
| To:                   | DDA:                                                  |
| Deposit Date          | CAN:                                                  |
| From:                 | FRB Account Key:                                      |
| To:                   |                                                       |
|                       | FRB CCWU:                                             |
| Original Deposit Date |                                                       |
| From:                 |                                                       |
|                       | Cancel Clear Search                                   |
| To:                   |                                                       |
|                       |                                                       |

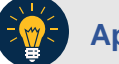

## **Application Tip**

**Voucher From** date must be five years or less prior to the current date. Vouchers more than five years old can be viewed from the **Scheduled Reports** menu.

3. *The Search Results* table appears. Select the **Voucher Number** of the adjustment for the details you need to view.

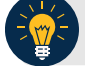

### **Application Tip**

Values do not display in the **Adjustment Amount** column for unconfirmed foreign check item deposits that were entered with a Country of Deposit of **Other**.

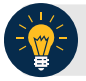

## **Application Tip**

Select **Download** to save the adjustment results as an **XML or CSV** file.

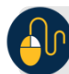

## **Additional Buttons**

- Select **Previous** to return to the previous page.
- Select **Return Home** to return to the OTCnet Home Page.
- Select View Voucher Event Log to view the history of the deposit voucher.